# TUGAS MID MANAJEMEN JARINGAN

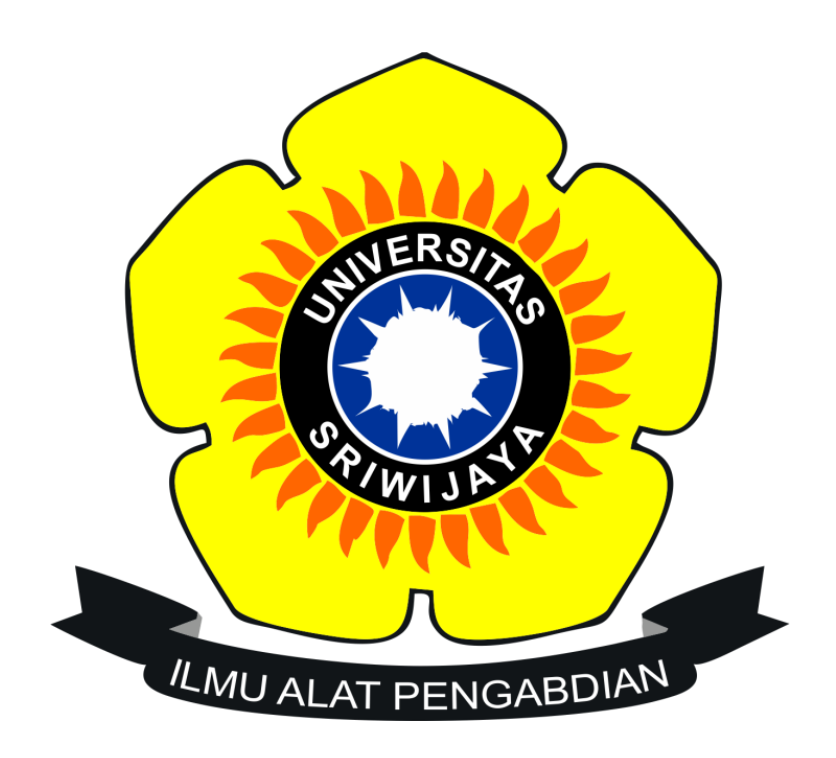

Nama : M. Atma Utama Septiando NIM : 09011281419052 Kelas : SKPil Jurusan : Sistem Komputer Fakultas : Ilmu Komputer

Universitas Sriwijaya

Analisa FCAPS untuk laporan Kerja Praktek yang berjudul **"Penggunaan** Sistem Operasi *FREENAS* Untuk Mengimplementasikan Penyimpanan Yang Terhubung Ke Jaringan Di PT PUSRI Palembang" :

| No. | FCAPS                           | Problem                                                                                      | Solusi                                                                    | Hasil                                                                        |
|-----|---------------------------------|----------------------------------------------------------------------------------------------|---------------------------------------------------------------------------|------------------------------------------------------------------------------|
| 1.  | F (Fault<br>Management)         | Masalah saat<br>gagal membuka<br>freeNAS di<br>virtual machine                               | Klik tanda panah<br>disamping tombol<br>mulai lalu klik awal<br>headless. | Sistem operasi<br>freeNAS mulai<br>bisa dijalankan.                          |
| 2.  | C (Configuration<br>Management) | Masalah saat<br>gagal membuka<br>freeNAS lewat<br>browser.                                   | Lakukan<br>konfigurasi network<br>interface.                              | Sistem operasi<br>FreeNAS sudah<br>bisa dijalankan.                          |
| 3.  | A (Accounting<br>Management)    | Tidak bisa<br>membuat ulang<br>pengguna atau<br>grup jaringan<br>pada FreeNAS.               | impor informasi<br>akun yang ada ke<br>FreeNAS.                           | Akan muncul<br>informasi akun<br>pengguna<br>maupun grup.                    |
| 4.  | P (Performance<br>Management)   | Tidak bisa<br>melakukan<br>mounting pada<br>client dan<br>memastikan bisa<br>read and write. | Solusinya bisa<br>dilihat di<br>keterangan.                               | Jika tidak ada<br>Permission Error<br>maka NFS<br>Sharing sudah<br>berhasil. |
| 5.  | S (Security<br>Management)      | Drive terbaca<br>walau telah<br>dihapus dari<br>sistem.                                      | FreeNAS harus<br>digunakan praktik<br>keamanan yang<br>baik.              | Data yang<br>tersimpan akan<br>aman.                                         |

Keterangan lebih jelas mengenai FCAPS pada tabel diatas :

:

:

### 1. Fault Management

- Problem

Masalah pada saat tidak bisa membuka sistem operasi freeNAS lewat virtual machine dengan langsung mengklik tombol mulai.

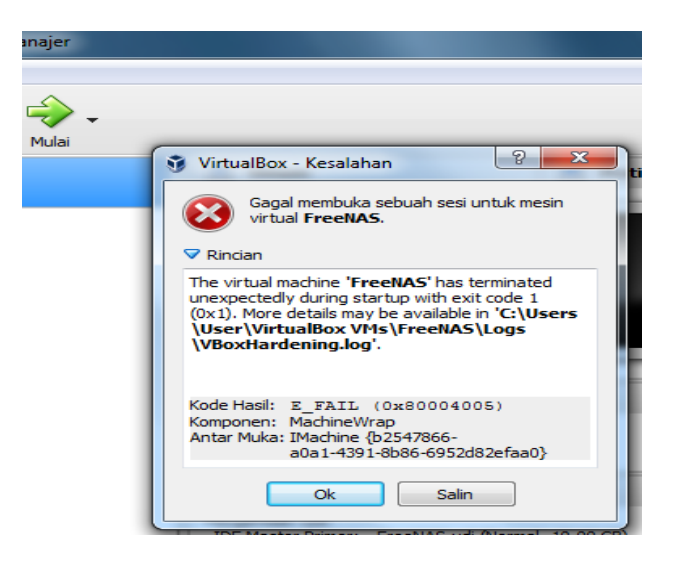

- Solusi

:

:

Klik tanda panah disamping tombol mulai pada virtual machine setelah itu klik awal headless atau awal dapat-lepas seperti gambar dibawah :

| Berkas    | Mesin Bantuan                  |          |                    |                          |             |                                                 |
|-----------|--------------------------------|----------|--------------------|--------------------------|-------------|-------------------------------------------------|
| Baru P    | engaturan Buang                | Mulai    |                    |                          |             |                                                 |
| 64        | FreeNAS<br>① Dimatikan         | Awal f   | Normal<br>Headless |                          | n           | FreeNAS                                         |
| N         | Mikrotik<br>()) Dimatikan      | 🤣 Awal [ | Dapat-Le           | pas                      | rasi:<br>em | FreeBSD (64-bit)                                |
| 64        | <b>Ubuntu3</b><br>() Dimatikan |          | 1                  | Memori Das<br>Urutan Boo | sar:<br>)t: | 512 MB<br>Floppy, Optik, Hard<br>Disk, Jaringan |
| 64        | <b>Ubuntu4</b><br>() Dimatikan |          |                    | Akselerasi:              |             | VT-x/AMD-V, Paging<br>Bertingkat                |
| <b>64</b> | Masternode                     |          | C                  | 🗉 Tam                    | oilan       |                                                 |

- Hasil

Jika berhasil maka sistem operasi FreeNAS akan berhasil dibuka seperti gambar dibawah :

| YreeNAS [Berjalan] - Oracle VM VirtualBox    |                                       |
|----------------------------------------------|---------------------------------------|
| Berkas Mesin Tilik Masukan Perangkat Bantuan |                                       |
| Welcome to FreeNAS                           | · · · · · · · · · · · · · · · · · · · |
| 2. Boot Single User                          |                                       |
| 3. Escape to loader prompt                   |                                       |
| <b>4</b> . Kebbot                            |                                       |
| Options:                                     |                                       |
| 5. Configure Boot Uptions                    |                                       |
|                                              |                                       |
| Autoboot in 1 seconds. [Space] to pause      |                                       |
| _                                            |                                       |
|                                              | 🔯 🗊 🤌 🚍 📑 🐨 💿 🔗 💽 Right Ctrl 🔬        |

2. Configuration Management :

:

- Problem

Masalah saat menjalankan sistem operasi FreeNAS lewat browser dengan alamat ip yang telah ditentukan.

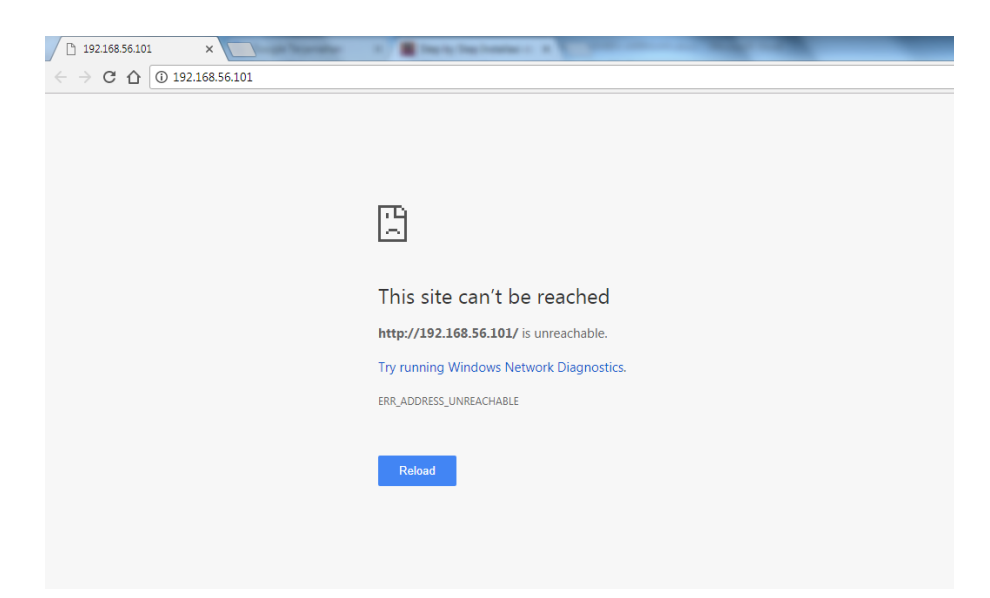

- Solusi

:

• Tekan enter setelah sistem operasi FreeNAS pada virtual machine selesai booting. Pilih 1 untuk pengaturan IP Address.

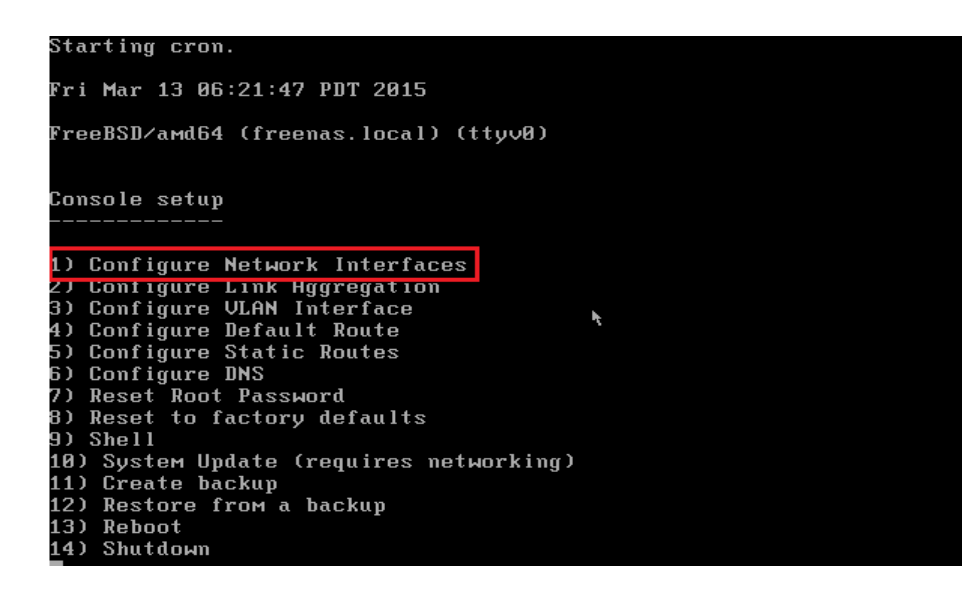

- Setelah memilih menu 1, selanjutnya akan muncul proses entry seperti dibawah ini.
- Selanjutnya pilih interface 1 ( em0 ). Lalu tekan enter.
- Reset network configuration? Pilih **n**.
- Configure interface for DHCP? Pilih **n**.

- Configure for IPv4? Pilih y.
- SelanjutnyaIP address IPv4, misalnya : **192.168.56.101/24**.
- Configure for IPv6? Pilih **n**.
- Selanjutnya kita sudah memberikan IP Address untuk FreeNAS kita. (192.168.56.101).
- Selanjutnya kita buka IP Address FreeNAS kita di webbrowser. (192.168.56.101).
- Hasil

Jika berhasil melakukan langkah-langkah diatas maka sistem operasi freeNAS sudah bisa dijalankan. Lalu login dengan user root dan password yang telah ditentukan tadi.

| Kore       Kore         Kore       Kore         Kore                                                                                                    |                                                                                                    |
|----------------------------------------------------------------------------------------------------|----------------------------------------------------------------------------------------------------|
| Welcome to FreeNAS@ 9.2.1.9       Image: Comparison of the second of the second of the s | ⟨♪ FreeNAS°                                                                                                    |
| Welcome to FreeNAS@ 9.2.1.9       Image: Control of the second of the second of the seco | Log In                                                                                                    |
| Welcome to FreeNAS® 9.2.1.9       The web admin user has been removed in this release in order to unfy the web and Unix authentications should log in to the web UT as root, since the web UT already confers superuser privileges in many areas.         For security reasons, you must now set a new root password:         New Password:         Confirm New Password:         Log In                                                                                                    |                                                                                                    |
| The web admin user has been removed in this release in order to<br>unify the web and Unix authentication mechanisms.<br>Administrators should log in to the web UI as root, since the web<br>UI already confers supruser privileges in many areas.<br>For security reasons, you must now set a new root password:<br>New Password: ••••<br>Confirm New Password: ••••                                                                                                    | Welcome to FreeNAS@ 9.2.1.9                                                                                                 |
| Administrators should log in to the web UI as root, since the web<br>UI already confers superuser privileges in many areas.<br>For security reasons, you must now set a new root password:<br>New Password:<br>Confirm New Password:<br>I gg In                                                                                                    | The web admin user has been removed in this release in order to unify the web and Unix authentication mechanisms.           |
| For security reasons, you must now set a new root password:<br>New Password:<br>Confirm New Password:<br>Log In                                                                                                    | Administrators should log in to the web UI as root, since the web<br>UI already confers superuser privileges in many areas. |
| Leo Fassword:                                                                                                    | For security reasons, you must now set a new root password:                                                                 |
|                                                                                                    | Confirm New Password:                                                                                                    |
|                                                                                                    | Log In                                                                                                    |
|                                                                                                    |                                                                                                    |
|                                                                                                    |                                                                                                    |
|                                                                                                    |                                                                                                    |
|                                                                                                    |                                                                                                    |
| FreeNAS® © 2014 iXsystems, Inc.                                                                                                    | FreeNAS® © 2014 Xsystems, Inc.                                                                                              |

3. Accounting Management :

:

:

- Problem

Tidak bisa membuat ulang pengguna atau grup jaringan pada FreeNAS.

- Solusi

Impor impor informasi akun yang ada ke FreeNAS.

- Hasil

Setelah impor informasi akun yang ada ke FreeNAS maka kita bisa melihat informasi akun pengguna maupun group seperti gambar dibawah ini :

## Gambar informasi akun grup :

| Account   |            |                |             |  |  |  |  |  |
|-----------|------------|----------------|-------------|--|--|--|--|--|
| Groups    | Users      |                |             |  |  |  |  |  |
| Add Group |            |                |             |  |  |  |  |  |
|           |            |                |             |  |  |  |  |  |
| Group ID  | Group Name | Built-in Group | Permit Sudo |  |  |  |  |  |
| 0         | wheel      | true           | false       |  |  |  |  |  |
| 1         | daemon     | true           | false       |  |  |  |  |  |
| 2         | kmem       | true           | false       |  |  |  |  |  |
| 3         | sys        | true           | false       |  |  |  |  |  |
| 4         | tty        | true           | false       |  |  |  |  |  |
| 5         | operator   | true           | false       |  |  |  |  |  |
| 6         | mail       | true           | false       |  |  |  |  |  |
| 7         | bin        | true           | false       |  |  |  |  |  |
| 8         | news       | true           | false       |  |  |  |  |  |
| 9         | man        | true           | false       |  |  |  |  |  |
| 13        | games      | true           | false       |  |  |  |  |  |
| 14        | ftp        | true           | false       |  |  |  |  |  |
| 20        | staff      | true           | false       |  |  |  |  |  |
| 22        | sshd       | true           | false       |  |  |  |  |  |
| 25        | smmsp      | true           | false       |  |  |  |  |  |
| 26        | mailnull   | true           | false       |  |  |  |  |  |
| 31        | guest      | true           | false       |  |  |  |  |  |
| 53        | bind       | true           | false       |  |  |  |  |  |

## Gambar informasi akun user/pengguna :

| Account     |               |                     |                             |                   |                                      |               |        |                           |           |             |                   |
|-------------|---------------|---------------------|-----------------------------|-------------------|--------------------------------------|---------------|--------|---------------------------|-----------|-------------|-------------------|
| Groups      | Users         |                     |                             |                   |                                      |               |        |                           |           |             |                   |
| Add User    |               |                     |                             |                   |                                      |               |        |                           |           |             |                   |
|             |               |                     |                             |                   |                                      |               |        |                           |           |             |                   |
|             |               |                     |                             | 1                 |                                      |               |        |                           |           |             |                   |
| User ID     | Username      | Primary Group<br>ID | Home Directory              | Shell             | Full Name                            | Built-in User | E-mail | Disable password<br>login | Lock user | Permit Sudo | Microsoft Account |
| 0           | root          | 0                   | /root                       | /bin/csh          | root                                 | true          |        | false                     | false     | false       | false             |
| 1           | daemon        | 1                   | /root                       | /usr/sbin/nologin | Owner of many<br>system<br>processes | true          |        | faise                     | faise     | false       | false             |
| 2           | operator      | 5                   | 1                           | /usr/sbin/nologin | System &                             | true          |        | false                     | false     | false       | false             |
| 3           | bin           | 7                   | /                           | /usr/sbin/nologin | Binaries<br>Commands and<br>Source   | true          |        | false                     | false     | false       | false             |
| 4           | tty           | 65533               | 1                           | /usr/sbin/nologin | Tty Sandbox                          | true          |        | false                     | false     | false       | false             |
| 5           | kmem          | 2                   | 1                           | /usr/sbin/nologin | KMem Sandbox                         | true          |        | false                     | false     | false       | false             |
| 7           | games         | 13                  | /                           | /usr/sbin/nologin | Games<br>pseudo-user                 | true          |        | false                     | false     | false       | false             |
| 8           | news          | 8                   | 1                           | /usr/sbin/nologin | News Subsystem                       | true          |        | false                     | false     | false       | false             |
| 9           | man           | 9                   | /usr/share/man              | /usr/sbin/nologin | Mister Man Pages                     | true          |        | false                     | false     | false       | false             |
| 14          | ftp           | 14                  | /nonexistent                | /bin/csh          |                                      | true          |        | false                     | false     | false       | false             |
| 22          | sshd          | 22                  | /var/empty                  | /usr/sbin/nologin | Secure Shell<br>Daemon               | true          |        | false                     | false     | false       | false             |
| 25          | smmsp         | 25                  | /var/spool<br>/clientmqueue | /usr/sbin/nologin | Sendmail<br>Submission User          | true          |        | false                     | false     | false       | false             |
| 26          | mailnull      | 26                  | /var/spool                  | /usr/sbin/nologin | Sendmail Default                     | true          |        | false                     | false     | false       | false             |
| Madify Hear | Change E mail |                     |                             |                   |                                      |               |        |                           |           |             |                   |

Modify User Change E-mail

## 4. Performance Management :

:

- Problem

Tidak bisa melakukan mounting pada client dan memastikan bisa read and write.

- Solusi
  - Untuk Client agar dapat mengakses memerlukan Aplikasi **NFS Client**. Untuk Distro Debian/Ubuntu kita bisa menginstallnya dengan:

#### ~# apt install nfs-common

• Jika sudah terinstall, kita dapat mencoba mengecek apakah NFS Client dapat terkoneksi ke FreeNAS dengan perintah:

#### ~# showmount -e <IPFreeNAS>

- Jika outputnya menunjukkan Directory Dataset yang dibuat maka tandanya kita bisa terkoneksi ke FreeNAS. Untuk mengkoneksikan, pertama kita buat Directory dimana NFS Share tersebut akan dimount atau diletakkan. Letakkan di /var/www/shared\_html.
- Buat Directory

   # mkdir /var/www/shared\_html
- Mount FreeNAS ke Lokal
   *~#* mount IPFreeNAS:/mnt/<Direktori Lengkap> <Direktori Lokal</li>
- Untuk memastikan apakah kita bisa melakukan Baca tulis, teman-teman bisa membuat satu file kosong didalam direktori tersebut dengan menggunakan **touch**.

~/var/www/shared\_html# touch document.txt

- Hasil

Jika tidak ada Permission Error maka NFS Sharing sudah berhasil. Apabila ingin NFS Share otomatis ter-mount setiap kali PC dihidupkan, dapat memasukkan Perintah yang sama ketika melakukan mount dari FreeNAS menuju Direktori Lokal kedalam /etc/rc.local.

5. Security Management :

:

- Problem

Masalah pada manajemen security disini adalah tidak tahu cara mencegah drive dari sedang dibaca jika mereka secara fisik dihapus dari sistem.

- Solusi

FreeNAS haruslah mendukung enkripsi 256-bit walaupun tidak melindungi terhadap data yang dibaca dalam transit melalui jaringan atau

melalui kredensial pengguna dikompromikan. FreeNAS juga harus digunakan parktik keamanan yang baik.

- Hasil

:

Data yang tersimpan di FreeNAS akan aman jika sudah mengikuti peraturan yang telah ditentukan.